## **Online Payment Instruction for SCAD Application Fee**

https://palmbeach.schoolcashonline.com/

Step 1 - Go to SchoolCashOnline Website:

https://palmbeach.schoolcashonline.com/

Step 2 - Register and create an account;

Step 3 - Sign in by entering Username and Password;

Step 4 - Select "Items" from the top right;

Step 5 - Select "The School District of Pam Beach" from the top bar;

Step 6 - Type "SCAD" in the Search Bar under "Items", Click "Search";

Step 7 - Click "SCAD -2023/2024" under "Item Name";

Step 8 – Complete the Fee Details;

**Step 9** – Choose applicable **Type(s) of Applications** based on the Fee Schedule listed above; Make sure to pick all the requested categories (Rezoning, FLUA Amendment, DO or Amendment to DO, No Impact);

Step 10 – Add to Cart;

Step 11 - Click "Select More Items" or "Continue" if ready to pay;

Step 12 – Complete "Select Payment Method" and click "Continue" to finish

**Step 13** – After payment submitted, a receipt will be given listing application details and receipt number. Please keep the receipt and send a copy to the District staff.